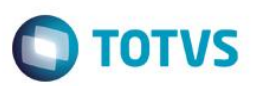

# Geração de Titulos de IRF por Código de Retenção

| Produto  | : | Microsiga Protheus® Gestão de Pessoal Versão 11 |                    |   |          |
|----------|---|-------------------------------------------------|--------------------|---|----------|
| Chamado  | : | THBUJ0                                          | Data da publicação | : | 27/06/14 |
| País(es) | : | Brasil                                          | Banco(s) de Dados  | : | Todos    |

#### Importante

Esta melhoria depende de execução do *update* de base **RHUPDMOD**, conforme **Procedimentos para Implementação**.

Implementada a melhoria na rotina padrão de **Geração de Títulos (GPEM650)** para possibilitar ao usuário informar quais códigos de DARF deseja contemplar na geração do título e, inclusive, a separação em títulos diferentes. Assim, é possível separar a geração dos títulos de IR, bem como, de PIS, por código de retenção/recolhimento.

### Procedimento para Implementação

O sistema é atualizado logo após a aplicação do pacote de atualizações (*Patch*) deste chamado.

### Importante

Antes de executar o compatibilizador RHUPDMOD é imprescindível:

- a) Realizar o *backup* da base de dados do produto que será executado o compatibilizador (\PROTHEUS11\_DATA\DATA) e dos dicionários de dados SXs (diretório \PROTHEUS11\_DATA\SYSTEM).
- b) Os diretórios acima mencionados correspondem à **instalação padrão** do Protheus, portanto, devem ser alterados conforme o produto instalado na empresa.
- c) Essa rotina deve ser executada em modo exclusivo, ou seja, nenhum usuário deve estar utilizando o sistema.
- d) Se os dicionários de dados possuírem índices personalizados (criados pelo usuário), antes de executar o compatibilizador, certifique-se de que estão identificados pelo *nickname*. Caso o compatibilizador necessite criar índices, irá adicioná-los a partir da ordem original instalada pelo Protheus, o que poderá sobrescrever índices personalizados, caso não estejam identificados pelo *nickname*.
- e) O compatibilizador deve ser executado com a Integridade Referencial desativada\*.

### Atenção

O procedimento a seguir deve ser realizado por um profissional qualificado como Administrador de Banco de Dados (DBA) ou equivalente!

<u>A ativação indevida da Integridade Referencial pode alterar drasticamente o relacionamento entre tabelas</u> no banco de dados. Portanto, antes de utilizá-la, observe atentamente os procedimentos a seguir:

1

ົ

ento é de propriedade da TOTVS. Todos os direitos

reservados.

0

ົ

Este documento é de propriedade da TOTVS. Todos os direitos reservados.

## **Boletim Técnico**

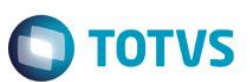

- i. No Configurador (SIGACFG), veja se a empresa utiliza Integridade Referencial, selecionando a opção Integridade/Verificação (APCFG60A).
- ii. Se não há Integridade Referencial ativa, são relacionadas em uma nova janela todas as empresas e filiais cadastradas para o sistema e nenhuma delas estará selecionada. Neste caso, E SOMENTE NESTE, não é necessário qualquer outro procedimento de ativação ou desativação de integridade, basta finalizar a verificação e aplicar normalmente o compatibilizador, conforme instruções.
- iii. <u>Se</u> há Integridade Referencial ativa em todas as empresas e filiais, é exibida uma mensagem na janela Verificação de relacionamento entre tabelas. Confirme a mensagem para que a verificação seja concluída, <u>ou</u>;
- iv. <u>Se</u> há Integridade Referencial ativa em uma ou mais empresas, que não na sua totalidade, são relacionadas em uma nova janela todas as empresas e filiais cadastradas para o sistema e, somente, a(s) que possui(em) integridade está(arão) selecionada(s). Anote qual(is) empresa(s) e/ou filial(is) possui(em) a integridade ativada e reserve esta anotação para posterior consulta na reativação (ou ainda, contate nosso Help Desk Framework para informações quanto a um arquivo que contém essa informação).
- v. Nestes casos descritos nos itens "iii" ou "iv", E SOMENTE NESTES CASOS, é necessário desativar tal integridade, selecionando a opção Integridade/ Desativar (APCFG60D).
- vi. Quando desativada a Integridade Referencial, execute o compatibilizador, conforme instruções.
- vii. Aplicado o compatibilizador, a Integridade Referencial deve ser reativada, SE E SOMENTE SE tiver sido desativada, através da opção Integridade/Ativar (APCFG60). Para isso, tenha em mãos as informações da(s) empresa(s) e/ou filial(is) que possuía(m) ativação da integridade, selecione-a(s) novamente e confirme a ativação.

### Contate o Help Desk Framework EM CASO DE DÚVIDAS!

1. Em Smart Client (se versão 11), digite RHUPDMOD no campo Programa Inicial.

### Importante

Para a correta atualização do dicionário de dados, certifique-se que a data da rotina RHUPDGPE seja igual ou superior a 23/06/2014.

- 2. Clique em **OK** para continuar.
- 3. Ao confirmar é exibida uma mensagem de advertência sobre o *backup* e a necessidade de sua execução em **modo** exclusivo.
- 4. Após a confirmação é apresentada a janela para seleção do módulo. Selecione o módulo SIGAGPE.
- 5. Em seguida, é exibida uma lista de atualizações. Selecione a atualização 250 Geração de Títulos de IRF por Código de Retenção
- 6. Clique em **OK** para iniciar o processamento. O primeiro passo da execução é a preparação dos arquivos. É apresentada uma mensagem explicativa na tela.
- 7. Em seguida, é exibida a janela **Aguarde...** com o histórico (*log*) de todas as atualizações processadas. Nesse *log* de atualização são apresentados somente os campos atualizados pelo programa. O compatibilizador cria os campos que ainda não existem no dicionário de dados.
- 8. Clique em **Gravar** para salvar o histórico (*log*) apresentado.
- 9. Clique em OK para encerrar o processamento.

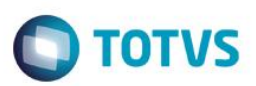

## Atualizações do compatibilizador

- 1. Alteração de Campos no arquivo SX3 Campos:
  - Tabela RC0 Definições de Títulos

| Campo       | RC0_TPRET        |
|-------------|------------------|
| Тіро        | Caracter         |
| Tamanho     | 1                |
| Decimal     | 0                |
| Formato     | 9                |
| Título      | Tp Retenção      |
| Descrição   | Tipo da Retenção |
| Usado       | Não              |
| Obrigatório | Sim              |
| Browse      | Não              |
| Contexto    | Real             |
| Propriedade | Alterar          |

| Campo       | RC0_CODRET              |
|-------------|-------------------------|
| Тіро        | Caracter                |
| Tamanho     | 4                       |
| Decimal     | 0                       |
| Formato     | @!                      |
| Título      | Cód. Ret Inf            |
| Descrição   | Cód. Retenção Informada |
| Usado       | Sim                     |
| Obrigatório | Não                     |
| Browse      | Sim                     |
| Contexto    | Real                    |
| Propriedade | Alterar                 |

### • Tabela RC1 – Movimentações de Títulos

| Campo                                         | RC1_CODRET |  |
|-----------------------------------------------|------------|--|
| Тіро                                          | Caracter   |  |
| CPE - Coração do Títulos do IPE por Código do |            |  |

SIGAGPE – Geração de Títulos de IRF por Código de Retenção.

| TOTUC |
|-------|
| 10103 |

| Tamanho     | 4               |
|-------------|-----------------|
| Decimal     | 0               |
| Formato     | @!              |
| Título      | Cod. Retenc     |
| Descrição   | Código Retenção |
| Usado       | Sim             |
| Obrigatório | Sim             |
| Browse      | Sim             |
| Contexto    | Real            |
| Propriedade | Alterar         |

### Procedimento para Utilização

As seguintes regras ficaram definidas para a definição de títulos:

 A retenção, através do código de retenção <u>informado no cadastro de funcionários, SRA->RA\_CODRET</u>, apenas estará disponibilizada para os Títulos de Imposto de Renda. Quando no campo "Tp Ret. Imp. Renda", RC0->RC0\_TPRET, for escolhida a opção "Funcionário", a regra será a mesma definida na geração da DARF, ou seja, o agrupamento ocorrerá por Filial + Cód. Retenção do funcionário.

Obs.: Quando código de retenção do cadastro do funcionário estiver em branco, os títulos serão gerados automaticamente com código de retenção 0561.

- Quando no campo "Tp Ret. Imp. Renda", RC0->RC0\_TPRET, for escolhida a opção "Informado", o usuário terá a
  possibilidade de informar no campo "Cód.Ret.Inf", RC0->RC0\_CODRET, o código de retenção e o mesmo será gravado
  na geração do título.
- Quando o campo "Tp Ret. Imp. Renda", RC0->RC0\_TPRET ficar em branco, os títulos serão gerados na regra antiga, ou seja, respeitando o agrupamento escolhido na definição, e com código de retenção, caso na definição de títulos seja informado um código no campo "Cód.Ret.Inf", RC0->RC0\_CODRET.

### Importante

Para a seleção pelo cadastro de funcionários, SRA->RA\_CODRET, o agrupamento obrigatoriamente deverá ocorrer pela FILIAL, pois segue a mesma definição da DARF, no qual não permite a geração por outros agrupadores.

- 1. No Gestão de Pessoal (SIGAGPE) acesse Miscelânea / Títulos / Definição (GPEM640).
  - Na inclusão do titulo, no campo Agrupamento, RC0\_AGRUPA, informe Filial.
  - Preencha as informações referentes ao vencimento do titulo.
  - Nos títulos disponíveis para seleção marque a opção Imposto de Renda.
- 2. Acesse Miscelânea / Títulos / Geração e preencha os parâmetros conforme orientação da pergunta.
- 3. Clique em Ok.
- 4. Acesse Miscelânea / Títulos / Manutenção para verificar os títulos gerados.

 Para conferência dos valores gerados, utilize a geração da DARF, localizada no menu Relatórios / Mensais / Dirf Mensal / Darf.

**TOTVS** 

## Informações Técnicas

|                       | RC0 – Definição de Títulos      |
|-----------------------|---------------------------------|
|                       | RC1 – Movimentação de Títulos   |
| Tabelas Utilizadas    | SRC – Movimento Mensal          |
|                       | SRD – Movimento Acumulado       |
|                       | SRA – Cadastro de Funcionários  |
|                       | GPEM640 – Definição de Títulos  |
|                       | GPEM650 – Geração de Títulos    |
| Defines Envelvides    | GPEM660 – Manutenção de Títulos |
| Rounas Envolvidas     | GPEM670 – Integração de Títulos |
|                       | RHUPDGPE – Compatibilizador     |
|                       | RHUPDMOD - Compatibilizador     |
| Sistemas Operacionais | Windows®/Linux®                 |